#### Windows7 編

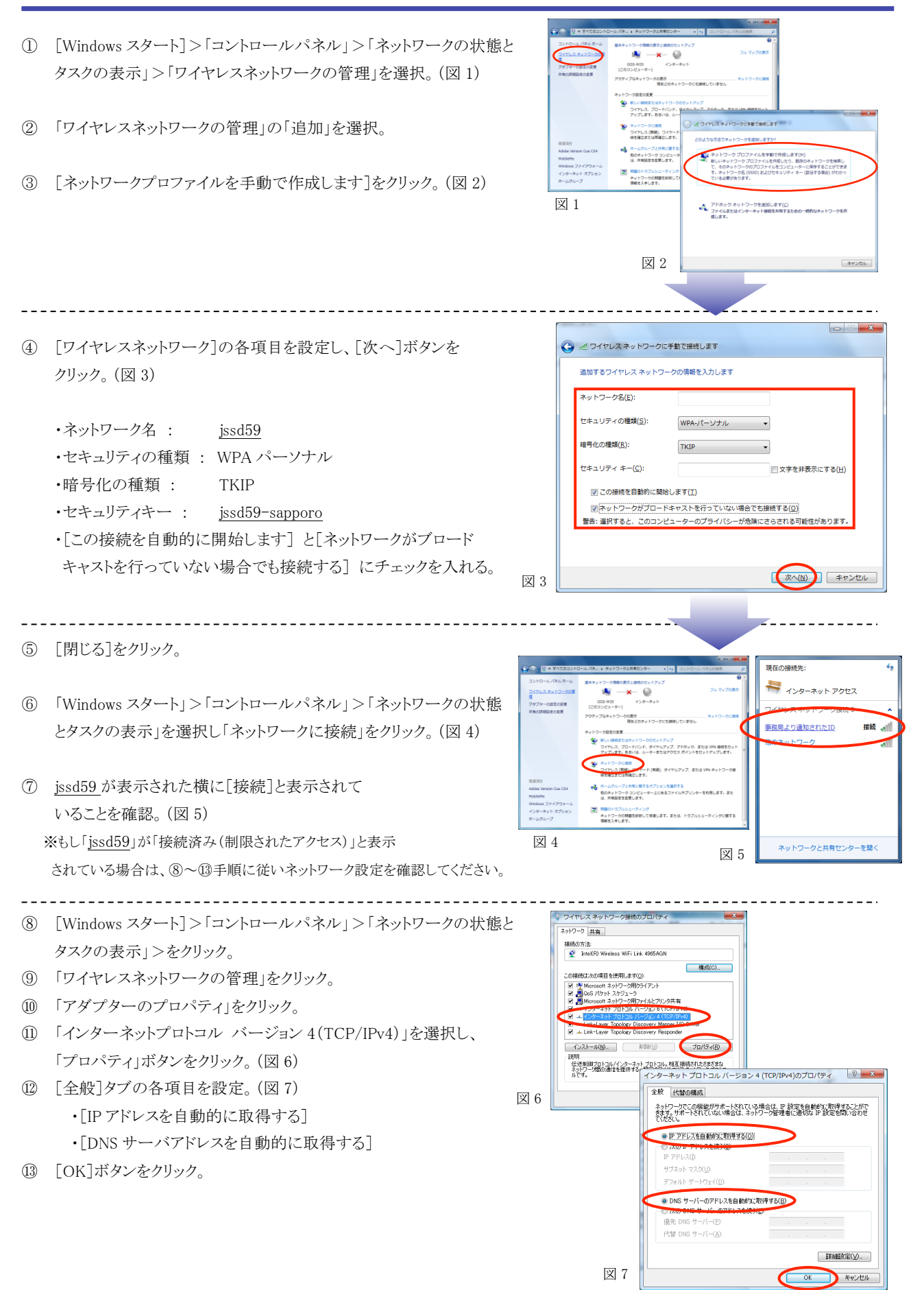

#### WindowsVista 編

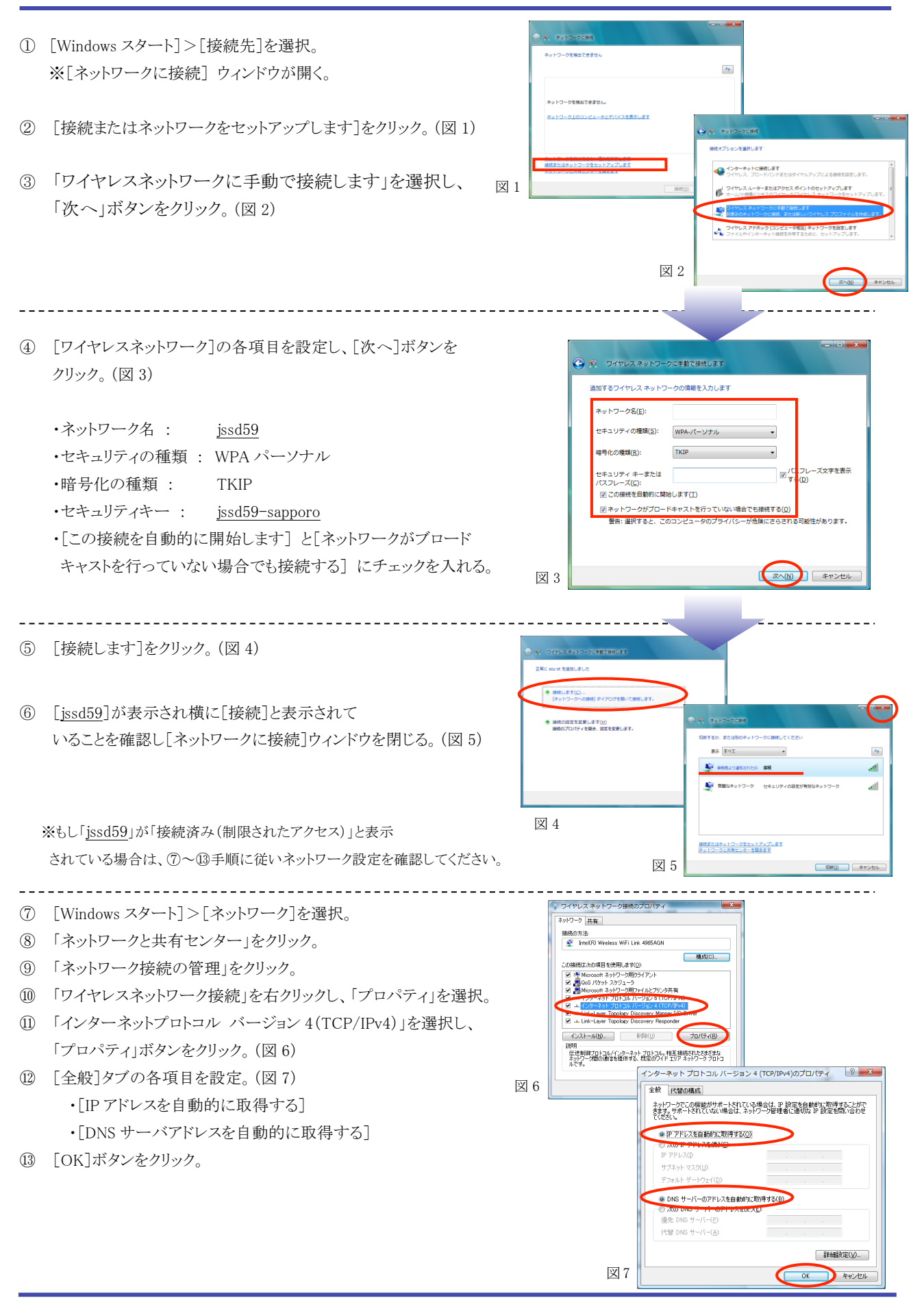

#### WindowsXP(SP3)編

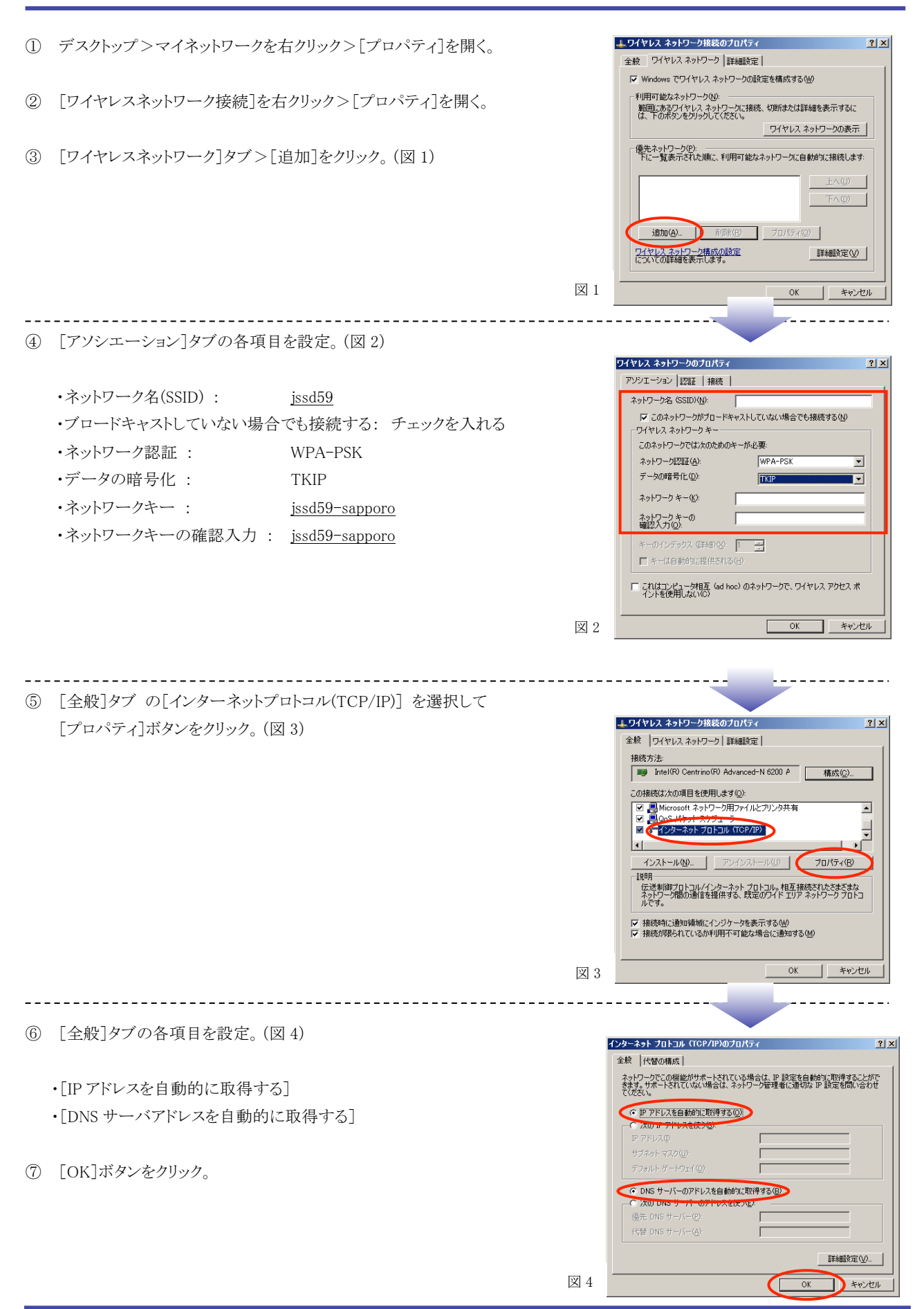

#### MacOS10.5-10.7 編

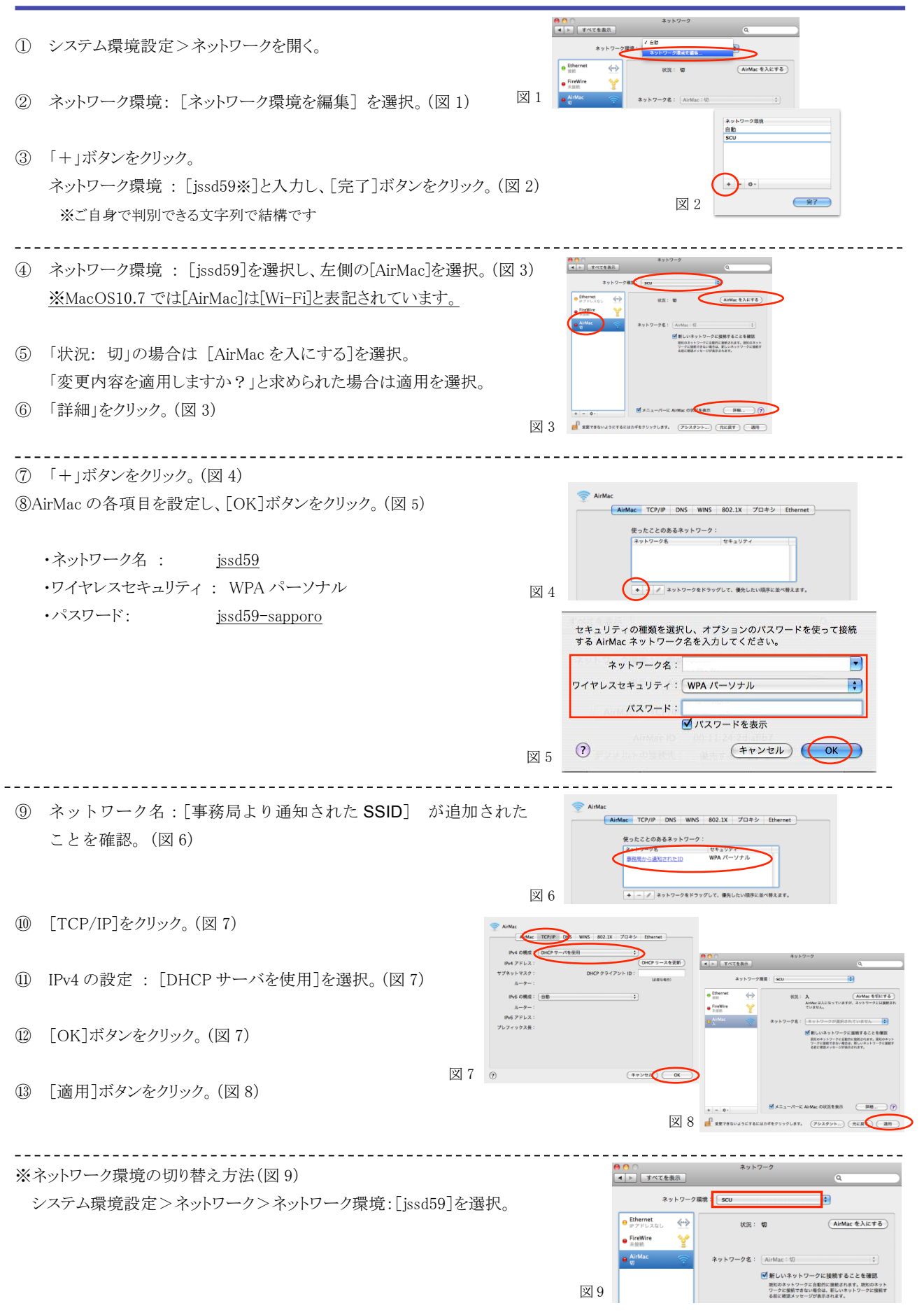

#### MacOS10.4 編

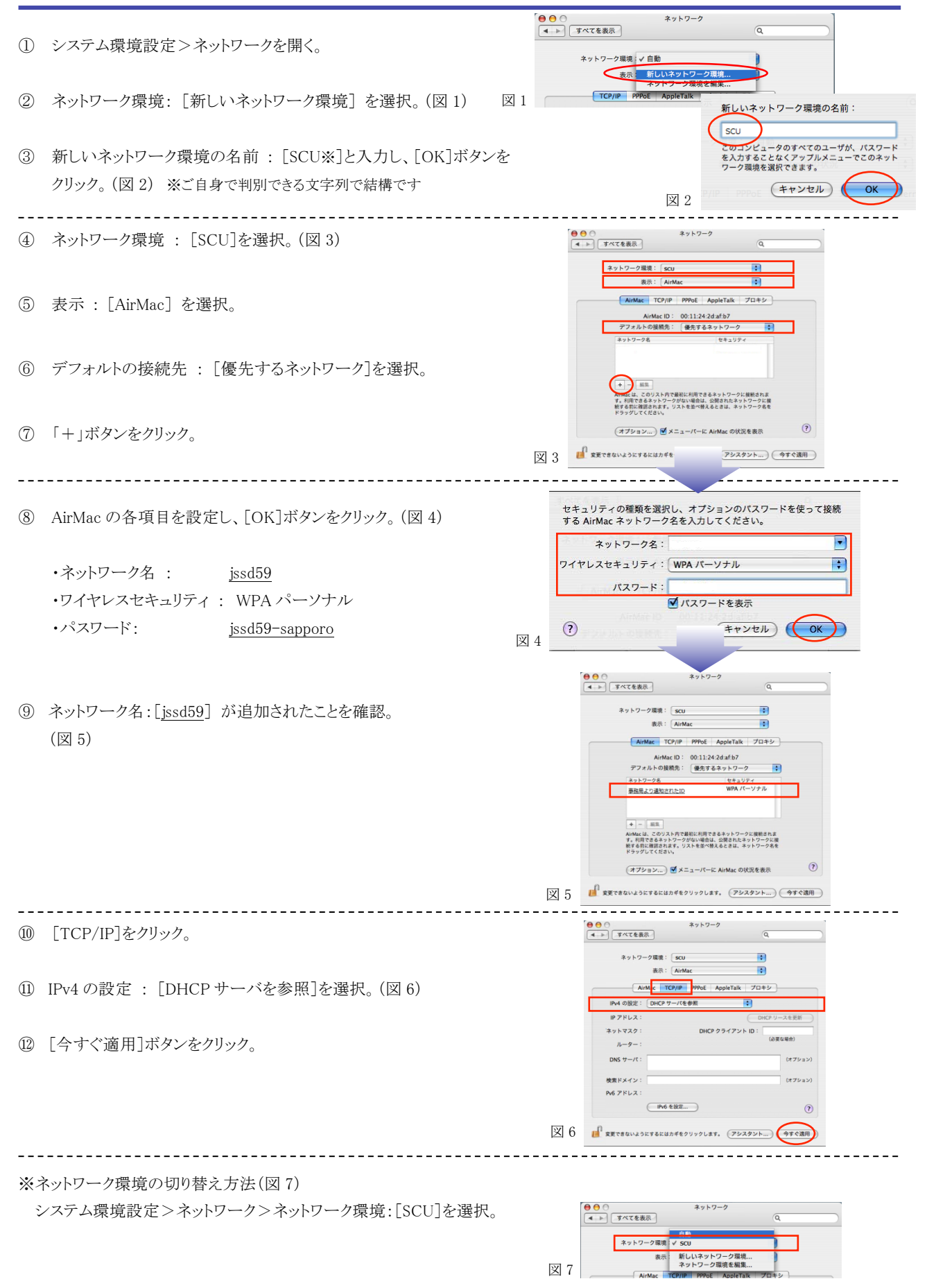